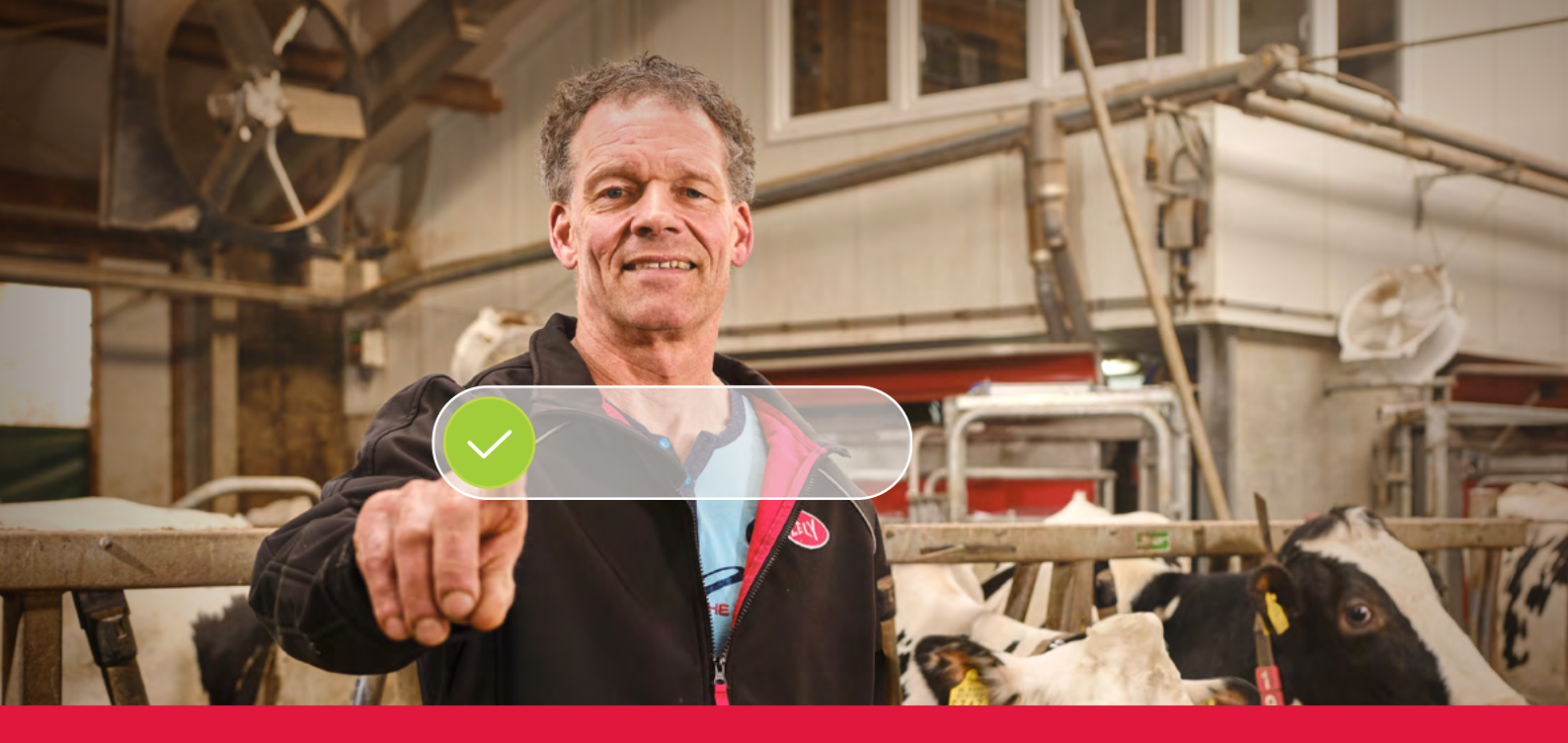

## Lely Horizon Išsamus registracijos procesas

Ateities ūkininkavimas, valdomas pirštų galiukais

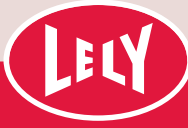

## "Lely portal" naudojimo pradžia

Reikia atlikti tik kelis veiksmus ir būsite pasirengę pradėti naudoti "Lely Horizon", savo naują ūkio valdymo programą, skirtą valdyti ūkį ir "Lely" produktus. "Horizon" yra naujas žingsnis link šviesesnės ateities automatizuojant pieno ūkio procesus.

> Pirmiausia reikia registruotis naujajame "Lely portal". Čia galite tvarkyti savo "Horizon" prenumeratos nustatymus ir asmeninę informaciją. Taip kontrolė

visuomet liks jūsų rankose. Iš "Lely Center" gautame laiške rasite asmeninio prisijungimo išsamią informaciją ir išsamų registracijos proceso paaiškinimą, kuris truks ne ilgiau nei 10 minučių. Isitikinkite, kad turite reikiama informaciją mokėjimui.

Prisiregistravę galėsite nedelsdami pasiekti "Lely Horizon" savo staliniame kompiuteryje, mobiliajame telefone ar planšetiniame kompiuteryje: ateities ūkininkavimas visada po ranka!

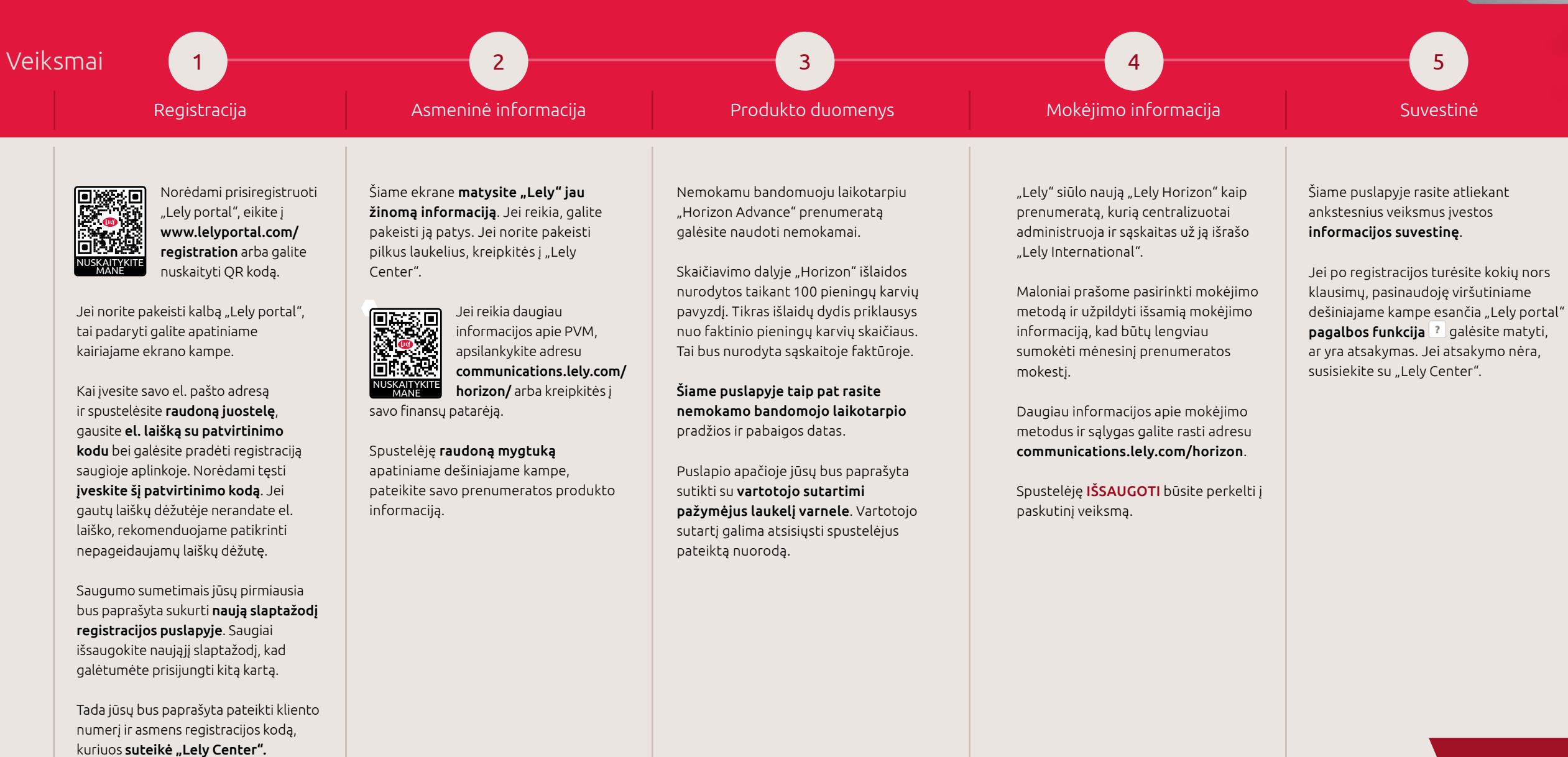

Spustelėję **TOLIAU** pereisite prie kito veiksmo.

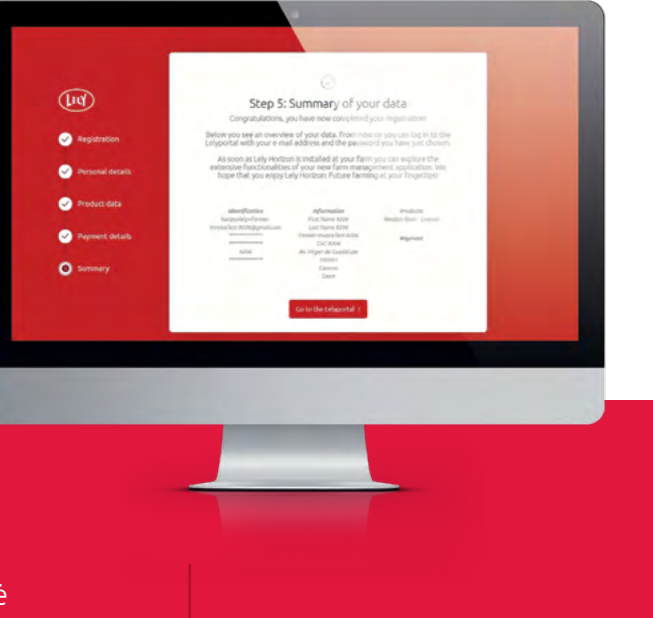

## Sveikiname, dabar galite suaktyvinti "Lely Horizon"!

Registracija baigta. Vietos "Lely Center" padės suaktyvinti jūsų ūkio "Lely Horizon".

Jei reikia daugiau informacijos apie naująjį ūkio valdymo būdą, apsilankykite mūsų interneto svetainėje lely.com/horizon.

## "Horizon" naudojimas mobiliajame (-iuose) įrenginyje (-iuose)

Nuo šio momento galėsite naudoti "Horizon" programėlę mobiliesiems, kurią galima atsisiųsti ją iš programų parduotuvių. Tam turite prijungti ("susieti") savo programėlę mobiliesiems prie programos kompiuteryje, atlikę toliau nurodytus veiksmus.

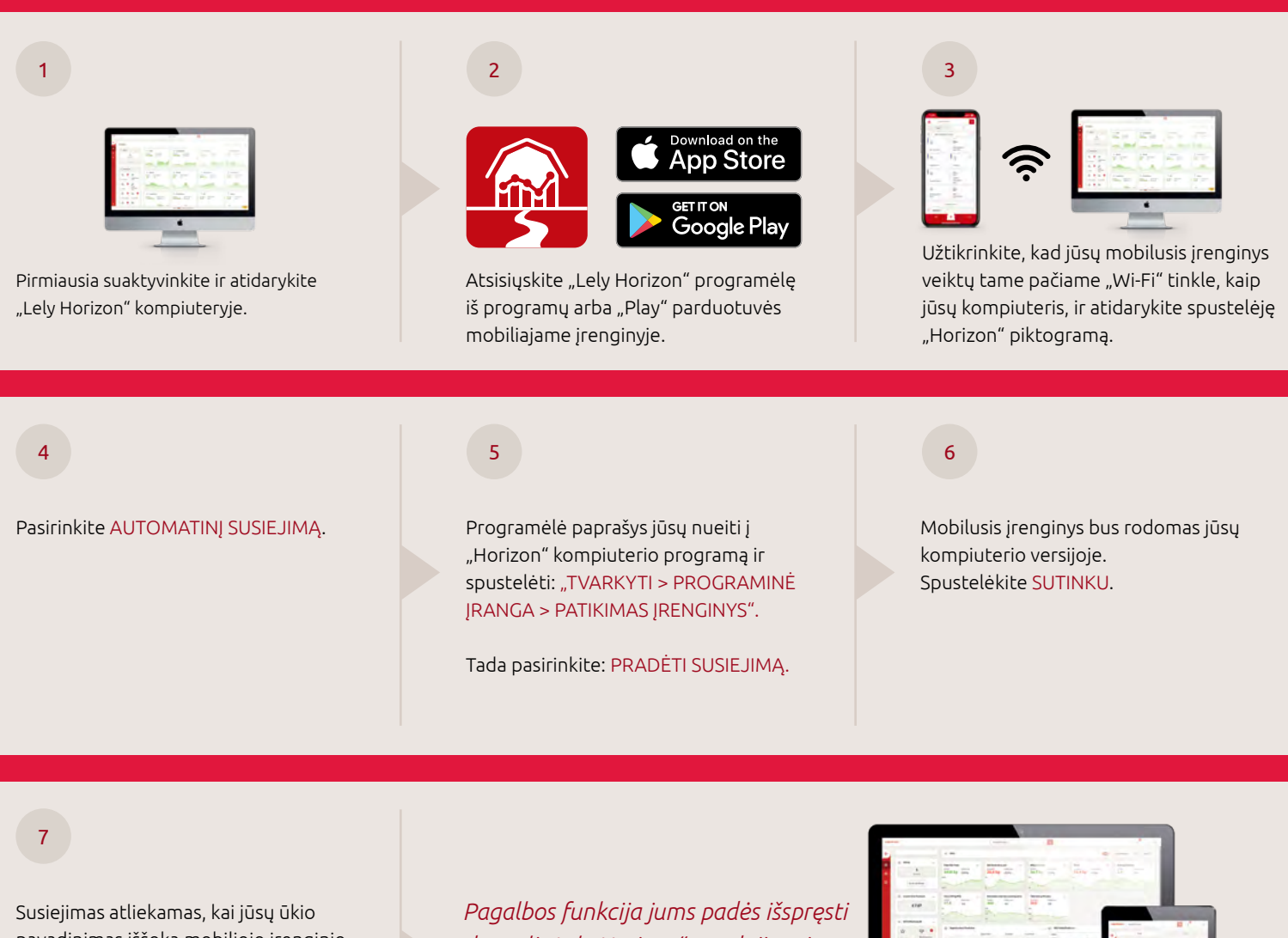

pavadinimas iššoka mobiliojo įrenginio prisijungimo ekrane.

Čia taip pat galite naudoti savo "Horizon" vartotojo vardą ir slaptažodį, norėdami prisijungti prie "Horizon" programėlės mobiliesiems. Pagalbos funkcija jums padės išspręsti daugelį "Lely Horizon" naudojimo ir tuo susijusių klausimų. Skirkite laiko išsiaiškinti pagrindines funkcijas, atlikę kelis nurodytos apžvalgos veiksmus.

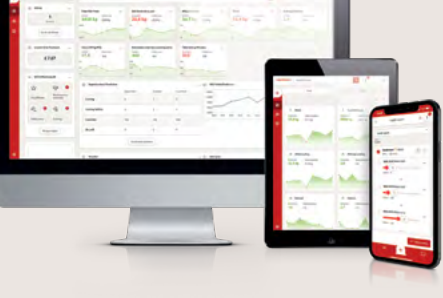

Jei turite klausimų, patikrinkite dalį "Dažnai užduodami klausimai" (DUK) "Lely portal" arba susisiekite su vietos "Lely Center".

Mėgaukitės naudodami "Lely Horizon": ateities ūkininkavimas visada po ranka!

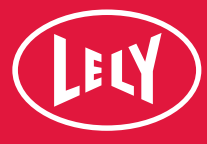